# Laserskrivare

## Snabbguide

## Fylla på papper och specialmaterial

### Fyll på magasinen för 250 ark eller 550 ark

#### 1 Dra ut magasinet.

**Obs!** Ta aldrig ut ett magasin under utskrift eller när Busy (upptagen) visas på displayen. Om du gör det kan papperet fastna.

**2** Tryck samman breddstödsflikarna enligt bilden och skjut breddstödet till rätt läge för den pappersstorlek du fyller på.

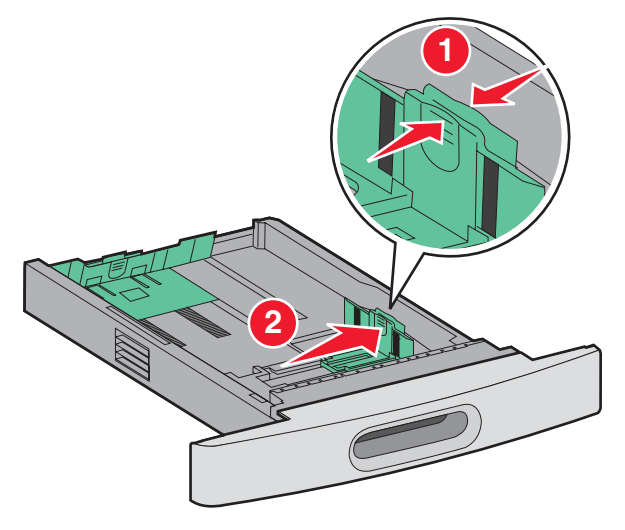

**3** Lås upp längdstödsflikarna genom att trycka dem inåt som bilden visar och skjut stödet till rätt läge för den pappersstorlek du fyller på.

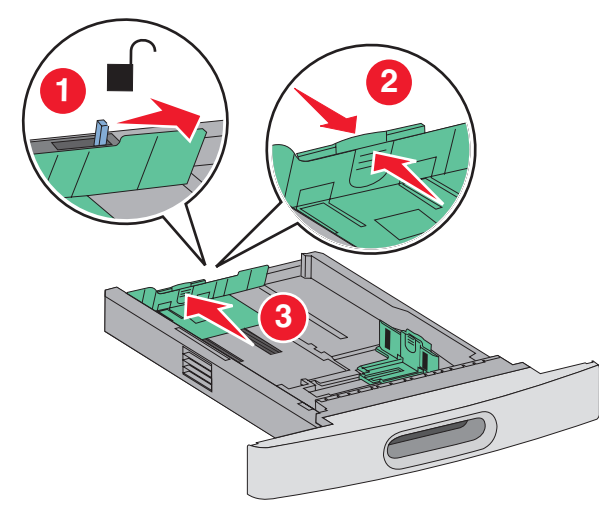

#### Anmärkningar:

- Använd storleksindikatorerna på magasinets botten som hjälp när du positionerar stöden.
- Lås längdstödsflikarna för standardpappersstorlekar.
- 4 Böj pappersbunten fram och tillbaka och lufta den. Se till att du inte viker eller skrynklar papperet. Jämna till kanterna mot ett plant underlag.

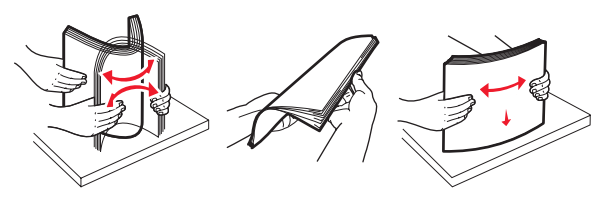

5 Fyll på papper.

- För ensidig utskrift, fyll på papprets tryckta sida nedåt med främre kanten på pappret mot magasinets front.
  - **Obs!** För utskriftsjobb där tillvalet StapleSmart<sup>TM</sup> II Finisher används, placera främre kanten på pappret mot bakre delen av magasinet.
- För dubbelsidig utskrift, fyll på papprets tryckta sida uppåt med främre kanten på pappret mot magasinets bakre del.
  - **Obs!** För utskriftsjobb där tillvalet StapleSmart II Finisher används, placera främre kanten på pappret mot främre delen av magasinet.

**Obs!** Observera påfyllningsmarkeringarna på sidan av magasinet som visar hur mycket papper du maximalt kan lägga i. Fyll inte på för mycket i magasinet.

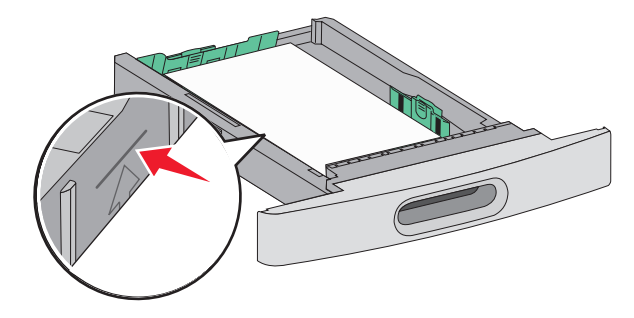

- **6** Vid behov justerar du pappersstöden så att det snuddar sidorna på bunten och låser längdstödsflikarna för den pappersstorlek som indikeras på magasinet.
- **7** Sätt tillbaka magasinet.
- 8 Om du har fyllt magasinet med en annan papperstyp än tidigare ändrar du magasinets inställning för papperstyp från skrivarens kontrollpanel.

## Åtgärda papperskvadd

## 200 och 201 papperskvaddar

1 Tryck på frigöringsspaken och fäll sedan ner universalarkmatarens lucka.

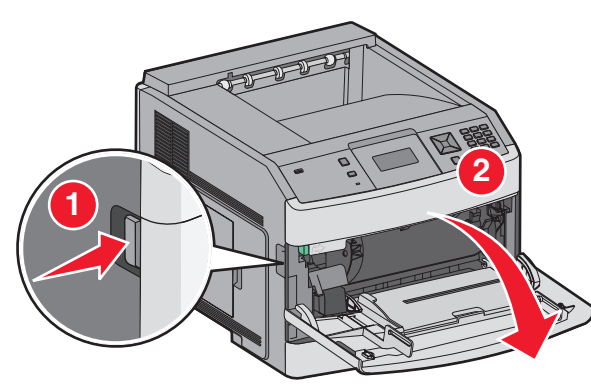

2 Tryck på frigöringsspaken och öppna framluckan.

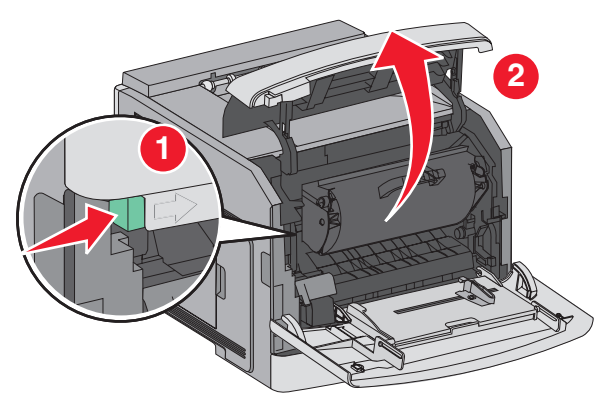

3 Lyft och dra ut skrivkassetten ur skrivaren.

Varning – risk för skador: Rör inte vid fotoenhetens trumma på kassettens undersida. Använd kassettens handtag när du håller i kassetten.

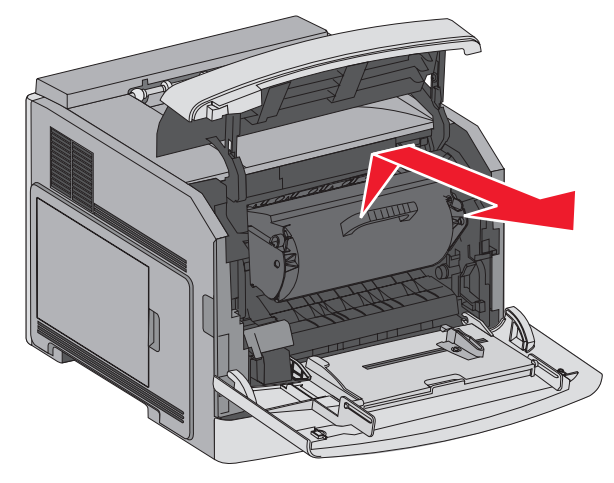

4 Placera skrivarkassetten på en plan och slät yta.

Varning - risk för skador: Utsätt inte skrivkassetten för ljus under längre tid.

Varning – risk för skador: Papperet som fastnat kan vara täckt med ofixerad toner vilket kan fläcka kläder och hud.

5 Ta bort papperet som har fastnat.

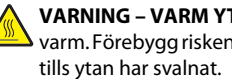

VARNING - VARM YTA: Insidan av skrivaren kan vara warm. Förebygg risken för brännskador genom att vänta

**Obs!** Om det är svårt att ta bort papperet kan du öppna den bakre dörren för att ta bort papperet därifrån.

- 6 Rikta in och sätt i tonerkassetten igen.
- 7 Stäng den främre luckan.
- 8 Stäng universalarkmatarens lucka.

9 Tryck på 🚺.

## 202 och 203 Papperskvadd

Om papperet kommer ut ur skrivaren drar du ut det och trycker sedan på 🚺.

Om papperet inte kommer ut ur skrivaren.

1 Öppna den översta bakre luckan.

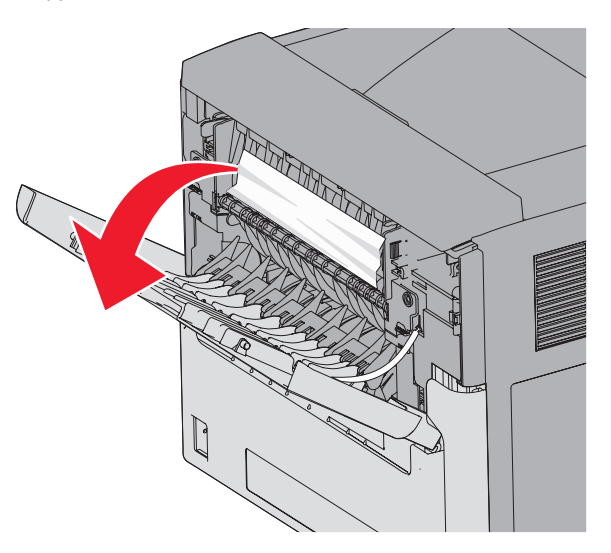

- 2 Taförsiktigt bort det hopknycklade papperet så att du interiver sönder det.
- 3 Stäng den översta bakre luckan.

**4** Tryck på **√**.

## 241–245 papperskvadd

- 1 Dra ut det fack som visas i displayen.
- **2** Ta bort eventuella papperskvadd och sätt sedan i magasinet igen.
- 3 Tryck på 🗸
- **4** Om meddelandet om papperskvadd fortfarande visas för ett magasin för 250 eller 550 ark tar du bort magasinet ur skrivaren.
- 5 Ta bort papperskvaddet och sätt sedan i magasinet igen.

6 Tryck på 🚺